1.開啟 IE 瀏覽器(如果您是 WIN10 找不到 IE 瀏覽器,請參下圖)。

| 資源回以                                          | 全部 應用程式 文件 網頁 更多                             | * |                                                                         |
|-----------------------------------------------|----------------------------------------------|---|-------------------------------------------------------------------------|
| <b>经</b><br>控制#                               | 最佳比對<br>(C) Internet Explorer 3<br>應用程式      |   | Ó                                                                       |
| Acrob<br>Resder                               | <b>搜尋網路</b><br><i>&gt;</i> ie - 查看網頁結果<br>文件 | > | Internet Explorer<br>應用程式                                               |
| AnyBu<br>FileZil<br>Clien<br>NDC O<br>Applice | € 賀!!餐旅經營系容獲IEET國際認證                         | > | <ul> <li>□ 開啟</li> <li>● 開始 InPrivate 瀏覽</li> <li>□ 開啟新的素引標籤</li> </ul> |
| Notepa                                        |                                              |   | w                                                                       |
|                                               | 1)                                           |   |                                                                         |

## 2.確認您開啟的是否為 IE 瀏覽器。

| <b>章</b>     |                                                                         |          |                                                                                                    |                                                                                      |
|--------------|-------------------------------------------------------------------------|----------|----------------------------------------------------------------------------------------------------|--------------------------------------------------------------------------------------|
| ) • D        | 列印(P)   福寨(P)   第前次(Z) (100%)   安全性(S)                                  |          | <ul> <li>○ スムドルシ (m) 新史の信義</li> <li>○ 新史の信義</li> <li>○ 新規 in Private 視面</li> <li>○ 保放 -</li> <li>○ 我的最差</li> </ul>                                                                          | Ctrl+N           Ctrl+Shfrt+N           - 100%         - 2 <sup>7</sup> Ctrl+Shfrt+O |
| <u>Tiếng</u> | 使用 Microsoft Edge (E) 開啟 Ctrl+Shift+E<br>新婚網站至應用程式(I)<br>檢視下載(N) Ctrl+J | ^        | <ul> <li>① 集線</li> <li>六 ② 屋碇記條</li> <li>业 下載</li> <li>12 座田程式</li> <li>(3 換充功能</li> </ul>                                                                                                  | Ctrl+Shift+Y<br>Ctrl+H<br>Ctrl+J<br>>                                                |
|              | F12開發人員工具(L)<br>移至釘選的網站(G)<br>相容性檢視設定(B) 若已是 IE,請確認                     | 忍相容性設定情形 | □ 列印<br>□ 須頭顓取<br>□ 二<br>□ 2<br>○ 須頭顓取<br>□ 二<br>○ 二<br>○ 須頭<br>一<br>○ 須頭<br>一<br>○ 須頭<br>一<br>○ 二<br>二<br>○ 二<br>二<br>二<br>二<br>二<br>二<br>二<br>二<br>二<br>二<br>二<br>二<br>二<br>二             | Ctrl+P<br>Ctrl+Shift+S<br>Ctrl+F                                                     |
|              | 「網際網路建填(O)<br>関於 Internet Explorer(A)                                   |          | A <sup>4</sup> 大雅閉道<br>更多工具<br><sup>1</sup><br><sup>2</sup><br><sup>3</sup><br><sup>3</sup><br><sup>3</sup><br><sup>3</sup><br><sup>3</sup><br><sup>3</sup><br><sup>3</sup><br><sup>3</sup> | Ctri+Shift+U<br>2<br>9.84% ① 非 IE 瀏覽器                                                |

3. 確認 IE 瀏覽器相容性檢視設定。

| 0.4   | un -              |                | × •••         |
|-------|-------------------|----------------|---------------|
| τ miC | 授守                | <b>ມ</b> • ໜັນ | * 🙂           |
| 相容性的  | <b>食視設定</b>       | *              | <             |
|       | <b>蔓更相容性</b> 檢視設定 |                | ) <b>-</b> 20 |
|       |                   |                | ^             |
| 新增此   | 網站(D):            |                |               |
|       |                   | 新增(A)          |               |
| 已新增   | 至[相容性檢視]的網站(W):   |                |               |
| ydu.e | edu.tw 已新增        | 移除(R)          |               |
| 若未新   | 增,請新增 ydu.edu.tw  |                |               |
|       |                   | - 0            | ×             |
| - 6 0 | 搜尋                | <b>ρ</b> - ≙ ☆ | * •           |

| 相容性檢視設定                          | ×     |
|----------------------------------|-------|
| <b>變更相容性檢視設定</b>                 |       |
| 新增此網站(D):                        | 2     |
| vdu.edu.tw □ 已新增至[相容性檢視] 的網站(W): | 新增(A) |
| 未新增                              | 移除(R) |

4. 若開啟 IE 後,直接跳到 Edga,請將 Edga 瀏覽器預設瀏覽器設定為 Internet Explorer 相容性 永不。

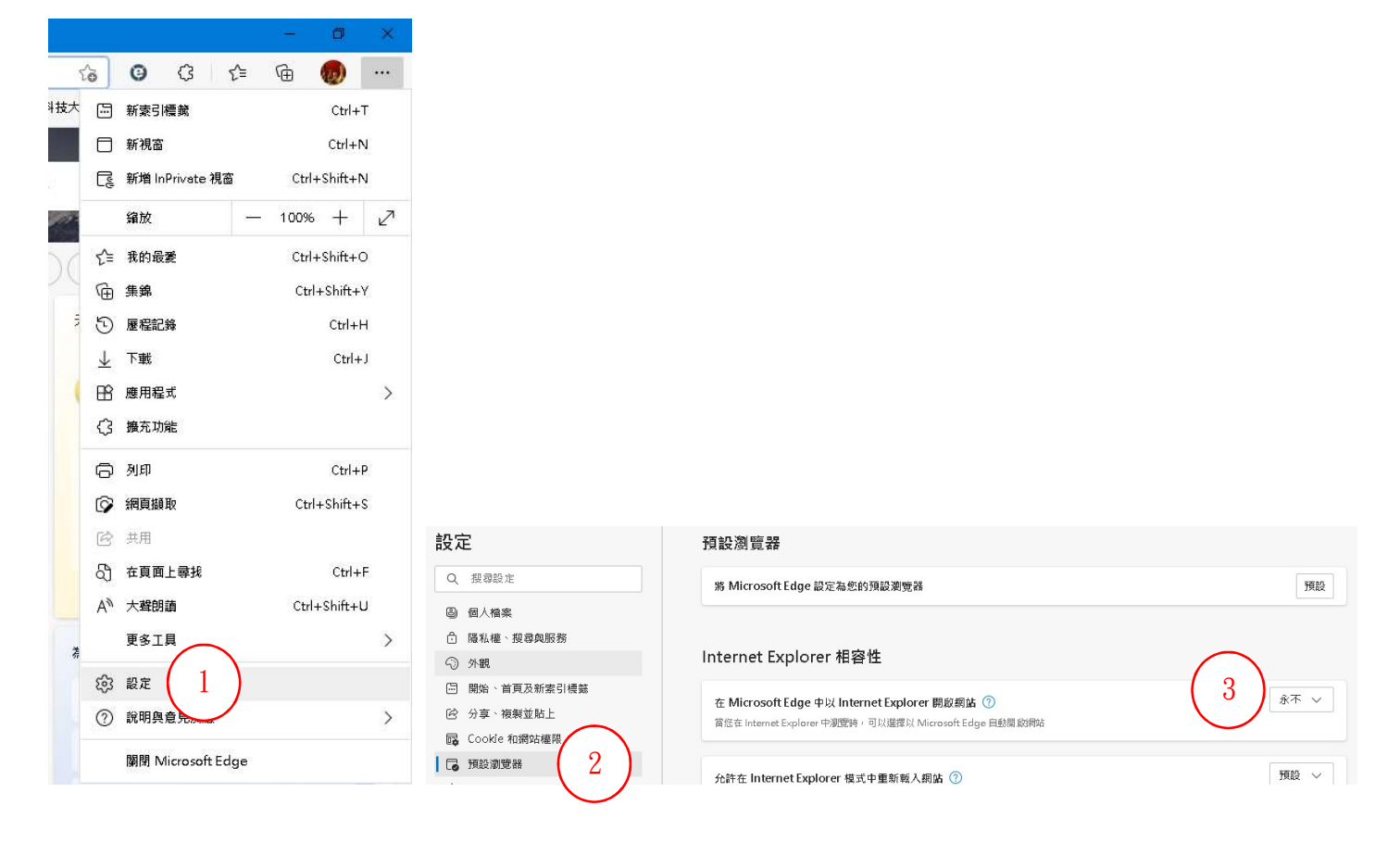